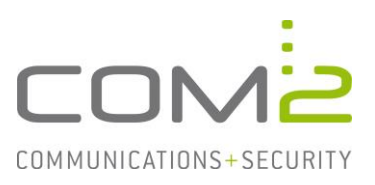

# Produkt:TWINFAXKurzbeschreibung:Aktivieren des CSV-Logging einzelner Module

Diese Anleitung hilft Ihnen, das nachfolgend geschilderte Problem zu beheben. Dazu sollten Sie über gute bis sehr gute Kenntnisse im Betriebssystem Windows verfügen. Im Zweifelsfall empfehlen wir, einen Spezialisten hinzuzuziehen. Die com2 Communications & Security GmbH gibt keine Funktionsgarantie und übernimmt keine Haftung für Schäden oder Verlust an Hard- oder Software und/oder Datenbeständen, die durch Anwendung dieser Anleitung entstehen könnten.

## Einführung

Für jede Faxübertragung wird ein Eintrag im Journal hinzugefügt. Mit dem CSV-Logging können diese Daten modulabhängig in eine auswertbare Datei geschrieben.

Ist das Feature aktiv, wird in einem von Ihnen definierten Verzeichnis jeden Tag eine neue CSV-Datei, die den Namen <prefix>yymmdd<.ext> trägt, erstellt. So kann jeder Tag auf einfache Weise analysiert werden. Auf den Präfix und die Dateiendung können Sie Einfluss nehmen.

Beispiel: TFSMTP230814.csv, TFGW230813.csv

# Konfiguration

Für jeden Twinfax Connector kann das CSV-Logging einzeln aktiviert werden. Somit können Sie leicht unterscheiden über welchen Weg ein Auftrag erstellt wurde.

Die Konfigurationsdateien finden Sie im Installationsverzeichnis unter <TWINFAX>\sys\.

In der nachfolgenden Tabelle sehen Sie welche Konfigurationsdatei zu welchem Modul gehört und wie die Sektion benannt ist unter der die Parameter stehen.

| Modul           | INI-Datei    | Sektion   |
|-----------------|--------------|-----------|
| TWINFAX Gateway | WTF.INI      | [WTF]     |
| TWINFAX SMTP    | TFSMTP.INI   | [TFSMTP]  |
| TWINFAX T.611   | MPST611.INI  | [MPST611] |
| TWINFAX R/3     | SAPLICOM.INI | [SAPCOMM] |

Hinweis: Alle Empfangsvorgänge werden in dem Log von TWINFAX Gateway aufgeführt.

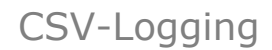

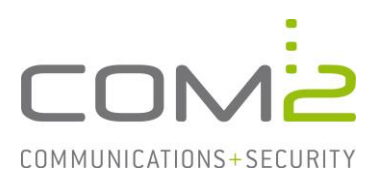

### Konfigurationsparameter

In den Konfigurationsdateien werden Sie nachfolgende Parameter in auskommentierter Form auffinden. Entfernen Sie die #-Zeichen vor den Parametern und setzen die Konfiguration nach Ihren Anforderungen:

[<SEKTION>] CHARGINGLOG=C:\PROGRA~2\com2-net\ WRITE\_CHARGINGLOG=1 CURRENCY\_FACTOR=100 DELIMITER=" SEPARATOR=; CHARGINGLOG\_PREFIX=<PREFIX> CHARGINGLOG\_EXT=.CSV CHARGINGLOG\_HEADER=1 siehe vorherige Tabelle Ausgabepfad 0=Feature aus; 1=Feature an

Umklammert Datensätze, Bsp.: "A1" Trennzeichen, Bsp.: "A1";"A2" gewünschter Dateinamen Präfix gewünschte Dateiendung Spaltenüberschriften aus/ein

Nach Konfigurationsänderung müssen die entsprechenden Dienste neugestartet werden.

#### **Hinweis:**

Um die Ausgaben aller Module in einer Datei zusammenzufassen, setzen Sie in der Konfigurationsdatei wtf.ini des TWINFAX Gateways folgenden Eintrag: WRITE\_CHARGINGLOG=15

# Bedeutung der Felder in den CSV-Dateien

| Feldname        | Erläuterung                                             |
|-----------------|---------------------------------------------------------|
| CLIENT_HOST     | "SAP"   "EX00"   "APP"   "HPF"   "FAXGW``   "T611``     |
| FROM_NAME       | Lesbarer Name des Absenders, wo möglich                 |
| DATE            | Datum (YY/MM/TT)                                        |
| TIME            | Zeit (HH:MM)                                            |
| SERVICE         | Der String "FAXACCOUNTING" wird literal eingetragen     |
| COM_ID          | Interner Code des jeweiligen Twinfax Moduls             |
| TO_NAME         | lesbarer Name des Empfängers                            |
| DIFFTIME        | Versanddauer in Sekunden                                |
| COSTS           | Kosten in minor currency units (z.B ct. in Deutschland) |
| BYTES_SENT      | Der Leerstring "" wird literal eingetragen              |
| STATUS          | Service Status: 0: OK; 1: Error                         |
| CAUSE           | Hier wird der Cause-Wert in dezimal angegeben           |
| REQUEST_COMMENT | Original-Bemerkung des zugehörigen TF-Journalsatzes     |
| TO_ADRESS       | Rufnummer des Faxempfängers                             |
| PARAMETERS      | Lesbarer Name des Empfängers                            |
| SUBJECT         | Subject-Zeile des Auftrags, wo möglich                  |